## Ministère de l'Education Nationale - Académie de Grenoble - Région Rhône-Alpes

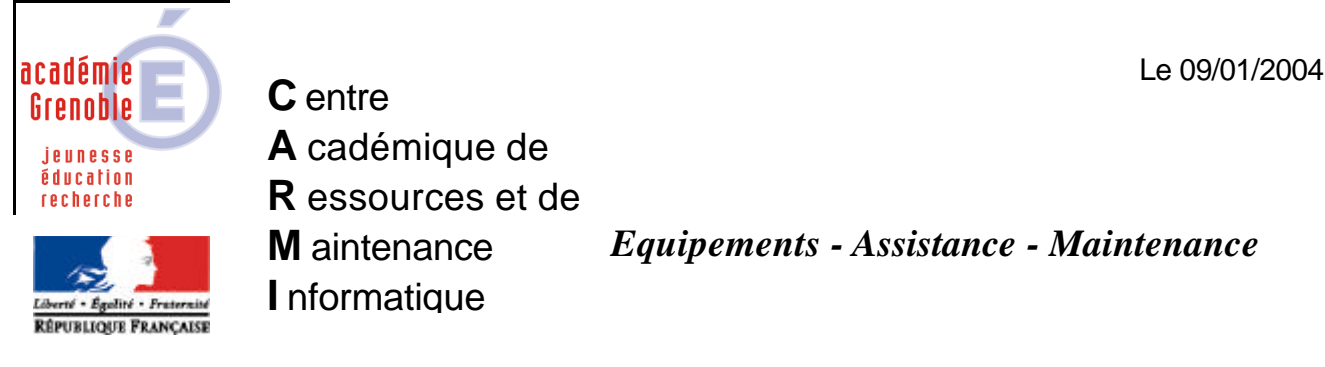

Code fichier :

NewCarte-Ghost.doc

# Intégrer de nouvelles cartes réseau au niveau de la console GHOST.

L'objet de ce document est de vous donner la marche à suivre pour intégrer durablement un nouveau modèle de carte réseau au niveau de la console, afin que toute nouvelle machine possédant ce type de carte réseau soit automatiquement reconnue. Dans la pratique, cela revient à créer un dossier par nouveau modèle de carte réseau (ce dossier contenant tous les éléments spécifiques à la carte réseau).

Lorsque l'on installe le client Ghost sur une station, la machine est automatiquement reconnue au niveau de la console et l'on voit apparaître une icône correspondant à cette machine dans le dossier : *"Groupes de machine" --- "Default"* 

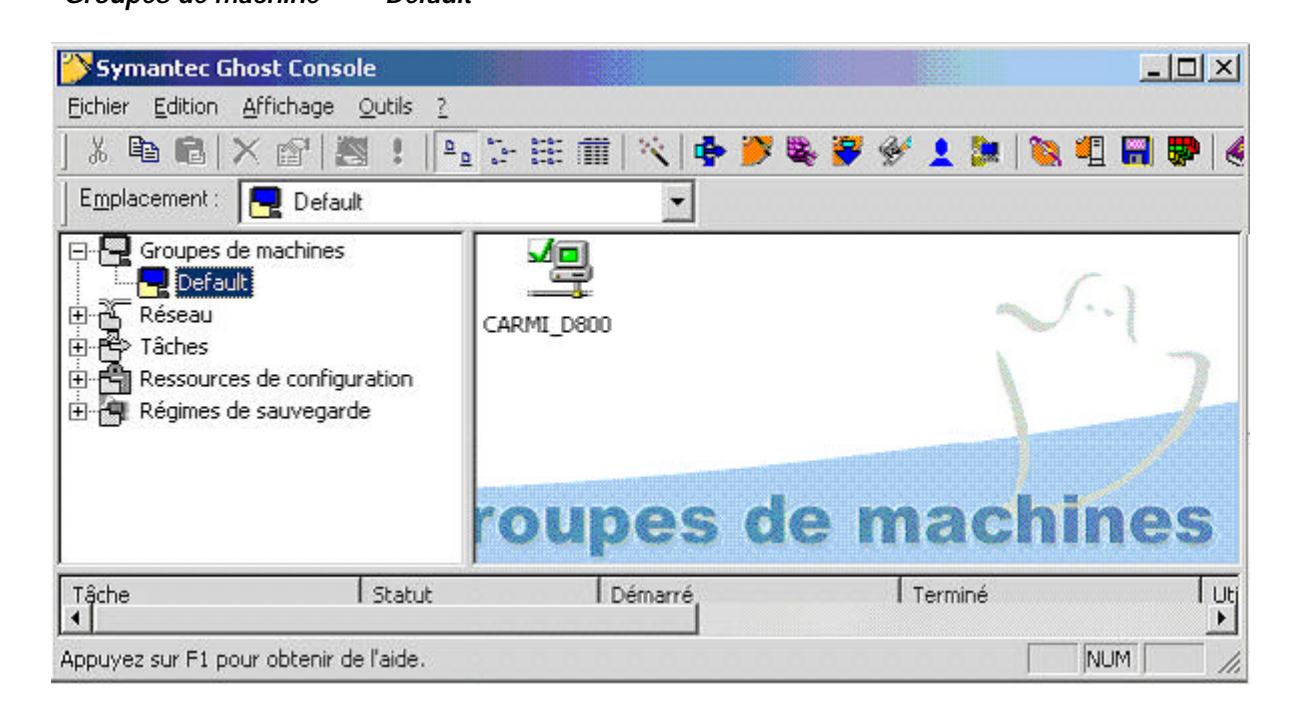

Si l'on regarde les propriétés de la carte réseau affectée à cette machine *(Clic droit sur la machine + Propriétés + onglet "client")*, il est possible, comme ici, que la carte réseau ne soit pas reconnue par la console, et il nous est donc nécessaire de spécifier manuellement le type de carte réseau.

| ropriétés de CARMI_I                                    | 0080                                              |                                                | 2          |
|---------------------------------------------------------|---------------------------------------------------|------------------------------------------------|------------|
| Général Client Sauv                                     | /egardes                                          |                                                |            |
| ☐ Intervalle <u>b</u> attemer<br>□ Paramètres du client | DOS :                                             | 3                                              |            |
| Partition d'amorçage                                    | Ghost : Partition d'<br>détectée,<br>sera utilisé | amorçage Ghost r<br>une partition virtue<br>e. | ion<br>lle |
| C Utiliser rondel                                       | e proposé :                                       | participantuelle -                             |            |
| Identificateurs                                         | PCL inconnus : 53                                 | 48-5725 32902-41                               | 63         |
| C .um                                                   |                                                   |                                                | ~ )        |
| (• Utiliser models                                      | e sélectionné manu                                | ellement :                                     |            |
|                                                         |                                                   | Parcourir.                                     |            |
| Version DOS part                                        | ition virtuelle                                   |                                                |            |
| Valeur par défa                                         | aut C PC-DOS                                      | C MS-DOS                                       |            |
| Version client :                                        | 7 5 0 225                                         |                                                |            |
| Version client<br>Version requise                       | 7.5.0.335                                         |                                                |            |
|                                                         | 7.3.0.333                                         |                                                |            |
| Γ                                                       | OK                                                | Annuler                                        | Aide       |
|                                                         |                                                   |                                                |            |

Pour définir manuellement le modèle, il est possible d'effectuer une sélection dans la liste des cartes proposées *(certains pilotes sont multicartes)*, mais dans la pratique, le modèle est inconnue et il faut définir un nouveau modèle.

A cette étape, nous allons noter précieusement l'information *"5348:5725"* qui apparaît dans l'image ci-dessus au niveau de la ligne "Identificateurs PCI inconnus". Nous y reviendrons un peu plus loin.

Pour le moment, définissons un nouveau modèle de carte puisque dans notre cas, la carte réseau de notre nouvelle machine ne fait pas partie des modèles reconnus en standard par la console. Cliquer sur *"Parcourir"*, puis *"Edition"*, puis *"Ajouter"* 

| Modèle d | e gestion | naire          | -      |
|----------|-----------|----------------|--------|
| 3COM 3C  | 319 Toke  | in Ring        |        |
| 3COM 3c  | 359 Toke  | n Ring         |        |
| 3Com 3c5 | 09        |                | -      |
| 3COM 3C  | 575 (fe57 | 5c) CardBi     | us     |
| 3Com 3c5 | i9x       |                |        |
| 3Com 3c6 | 89x Toke  | enLink III     |        |
| SCUM SC  | 90x       | 20. March 11   |        |
| SCUM 3c  | 320 Integ | rated          |        |
|          | -         |                | 1      |
| Edition  | OK I      | <b>Onnuler</b> | 1 Aide |

| d and      | e gestionnaire si aucun de ceux qui exister | nt ne convient.    |   |
|------------|---------------------------------------------|--------------------|---|
|            | Nom                                         | Туре               |   |
| Ajouter    | ጫ 3COM 3C319 Token Ring                     | Gestionnaire NDIS2 |   |
| <b>N</b> a | ጫ 3COM 3c359 Token Ring                     | Gestionnaire NDIS2 |   |
| Modifier   | ጫ 3Com 3c509                                | Gestionnaire NDIS2 |   |
|            | 🚥 3COM 3C575 (fe575c) CardBus               | Gestionnaire NDIS2 |   |
|            | 💷 3Com 3c59x                                | Gestionnaire NDIS2 |   |
| Copier     | 💷 3Com 3c689x TokenLink III                 | Gestionnaire NDIS2 |   |
|            | ጫ 3COM 3C90x                                | Gestionnaire NDIS2 |   |
| Nommer     | ጫ 3COM 3c920 Integrated                     | Gestionnaire NDIS2 |   |
| X          | COM 3ccfe754bt                              | Gestionnaire NDIS2 |   |
| Supprimer  | ጫ 3COM CC10                                 | Gestionnaire NDIS2 |   |
|            | ጫ 3COM EL99x with 3xp                       | Gestionnaire NDIS2 | - |

## Sur l'écran suivant, nous allons en général sélectionner le "Gestionnaire NDIS2"

(l'autre option dépend en fait de la nature des éléments fournis par le constructeur que nous avons à notre disposition)

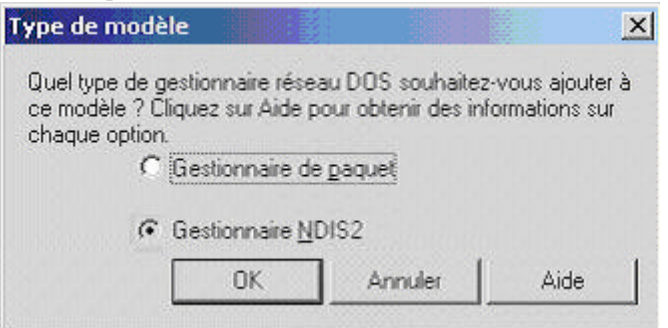

#### Nous arrivons à cet écran ...

| Appuyez sur le bouton Cor<br>gestionnaire NDIS que voi<br>autres paramètres de votre | nfigurer pour sélectionner le répertoire contena<br>us souhaitez ajouter à ce modèle. Généraleme<br>e carte réseau sont déterminés automatiqueme |
|--------------------------------------------------------------------------------------|----------------------------------------------------------------------------------------------------|
|                                                                                      | Configurer                                                                                                    |
| Propriétés du gestionnaire                                                           |                                                                                                    |
| Nom de <u>f</u> ichier :                                                             | Parcour                                                                                                    |
| Nom du gestionnaire :                                                                |                                                                                                    |
|                                                                                      |                                                                                                    |
| <u>P</u> aramètres :                                                                 |                                                                                                    |
| <u>P</u> aramètres :                                                                 | +1                                                                                                    |

... que nous allons compléter de la manière suivante :

- Dans "Nom de fichier", sélectionner (via "Parcourir") le fichier XXX.Dos fournit par le constructeur
- Dans "Nom du gestionnaire", renseigner l'information extraite de la ligne (*DriverName = "B57\$"*) du fichier "Protocol.ini" fournit par le constructeur
- Dans "*Paramètres*" nous ne mettrons rien, sauf si nous y sommes contraint (comme par exemple pour forcer la carte à 10Mb dans certains cas très précis où le matériel ou les configurations posent problème).

| Nous  | obtenons   | l'écran | suivant : |  |
|-------|------------|---------|-----------|--|
| 11003 | 0010110113 | rcoran  | Sulvant.  |  |

| ncé                                                                                                    |                                                                                                    |                                                                                                    |
|----------------------------------------------------------------------------------------------------|----------------------------------------------------------------------------------------------------|----------------------------------------------------------------------------------------------------|
| uton Configurer pour sélectio<br>5 que vous souhaitez ajouter<br>5 de votre carte réseau sont (<br>Configurer | onner le répertoire co<br>r à ce modèle. Génér<br>déterminés automatio                                                                                      | intenant le<br>alement, les<br>suement,                                                                                                    |
| aire                                                                                                    |                                                                                                    |                                                                                                    |
| C:\b57\b57.dos                                                                                                | Pg                                                                                                    | arcourir                                                                                                    |
| B57\$                                                                                                    |                                                                                                    |                                                                                                    |
| -                                                                                                    |                                                                                                    |                                                                                                    |
|                                                                                                    | -                                                                                                    |                                                                                                    |
|                                                                                                    | 1 1                                                                                                    |                                                                                                    |
|                                                                                                    | ncé )<br>puton Configurer pour sélectio<br>5 que vous souhaitez ajouter<br>s de votre carte réseau sont /<br>Configurer<br>haire<br>C:\b57\b57.dos<br>B57\$ | ncé )<br>puton Configurer pour sélectionner le répertoire co<br>5 que vous souhaitez ajouter à ce modèle. Génér<br>s de votre carte réseau sont déterminés automatio<br>Configurer<br>haire<br>Divb57\b57.dos<br>B57\$<br>Configurer |

Après avoir cliqué sur "Ok", un écran nous invite à indiquer le nom de la carte nouvellement crée :

| d                                     | le gestionnaire si aucun de ceux qui existen | it ne convient.    |   |
|---------------------------------------|----------------------------------------------|--------------------|---|
|                                       | Nom                                          | Туре               |   |
| Ajouter                               | ጫ 3COM 3C319 Token Ring                      | Gestionnaire NDIS2 |   |
| Na                                    | ጫ Nouveau modèle de gestionnaire             | Gestionnaire NDIS2 |   |
| Modifier                              | 📾 3COM 3c359 Token Ring                      | Gestionnaire NDIS2 |   |
| -                                     | 💷 3Com 3c509                                 | Gestionnaire NDIS2 |   |
| Capier                                | 💷 3COM 3C575 (fe575c) CardBus                | Gestionnaire NDIS2 |   |
| Lopier                                | 💷 3Com 3c59x                                 | Gestionnaire NDIS2 |   |
| a a a a a a a a a a a a a a a a a a a | 💷 3Com 3c689x TokenLink III                  | Gestionnaire NDIS2 |   |
| Nommer                                | ጫ 3COM 3C90x                                 | Gestionnaire NDIS2 |   |
| X                                     | 🚥 3COM 3c920 Integrated                      | Gestionnaire NDIS2 |   |
| Supprimer                             | COM 3ccfe754bt                               | Gestionnaire NDIS2 |   |
|                                       | 3COM CC10                                    | Gestionnaire NDIS2 | - |

Pour obtenir le nom exact de la carte, il est préférable de regarder sur la station directement dans *"Gestionnaire de périphérique"*, afin d'obtenir le nom exact fournit par Windows pour la carte réseau.

| 🔒 Gestionnaire de périphériques                    |          |
|----------------------------------------------------|----------|
| Eichier <u>A</u> ction Affichage <u>?</u>          |          |
|                                                    |          |
| CARMI_D800_A                                       | ^        |
| Batteries                                          |          |
| E Cartes graphiques                                |          |
| E Cartes PCMCIA                                    |          |
| Cartes reseau                                      |          |
| Broadcom 570x Gigabit Integrated Controller        |          |
| Carte reseau 1394                                  |          |
| Intel(R) PRO/Wireless LAN 2100 3A Mini PCI Adapter |          |
| Claviers                                           |          |
| Controleurs ATA/ATAPI IDE                          | -        |
| En Controleurs audio, video et jeu                 |          |
| E Controleurs de Dus USB                           |          |
| E Sectore de controleurs note de bus IEEE 1394     |          |
| H-Ng Lecteurs de cartes a puce                     |          |
| H lecteurs de disque                               |          |
| Handama                                            |          |
| Haritana                                           |          |
| monteurs                                           |          |
| 🗄 🖉 Ordinateur                                     |          |
| Perphenques systeme                                | (22)     |
|                                                    | <u> </u> |
|                                                    |          |

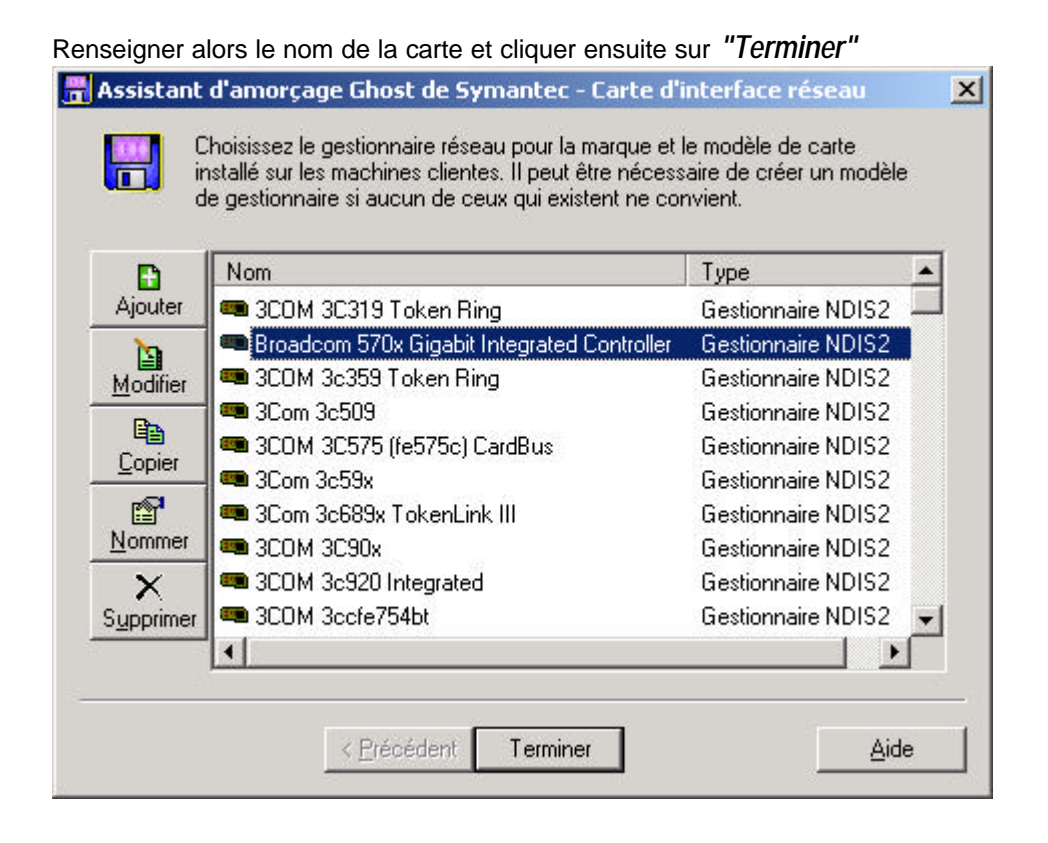

### Sélectionner alors dans la liste la carte nouvellement crée :

| 3COM CC10<br>3COM EL99x with 3xp<br>Accton en1207D-TX<br>Accton EN1657<br>AMD PCNET Family<br>Broadcom 570x Gigabit Integrated Controller<br>CATC USB Ethernet<br>DEC EtherWorks De450 Packet | Modèle de gestio                  | nnaire              |            |      |
|----------------------------------------------------------------------------------------------------|-----------------------------------|---------------------|------------|------|
| 3COM EL99x with 3xp<br>Accton en1207D-TX<br>Accton EN1657<br>AMD PCNET Family<br>Proadcom 570x Gigabit Integrated Controller<br>CATC USB Ethernet<br>DEC EtherWorks De450 Packet              | 3COM CC10                         |                     |            |      |
| Accton en1207D-TX<br>Accton EN1657<br>AMD PCNET Family<br>Broadcom 570x Gigabit Integrated Controller<br>CATC USB Ethernet<br>DEC EtherWorks De450 Packet                                     | 3COM EL99x with                   | Зхр                 |            |      |
| Accton EN1657<br>AMD PCNET Family<br>Broadcom 570x Gigabit Integrated Controller<br>CATC USB Ethernet<br>DEC EtherWorks De450 Packet                                                          | Accton en1207D-                   | TΧ                  |            |      |
| AMD PCNET Family<br>Broadcom 570x Gigabit Integrated Controller<br>CATC USB Ethernet<br>DEC EtherWorks De450 Packet                                                                           | Accton EN1657                     |                     |            |      |
| Broadcom 570x Gigabit Integrated Controller<br>CATC USB Ethernet<br>DEC EtherWorks De450 Packet                                                                                               | AMD PCNET Fam                     | ily                 |            |      |
| CATC USB Ethernet<br>DEC EtherWorks De450 Packet                                                                                                    | Broadcom 570x G                   | igabit Integrated ( | Controller |      |
|                                                                                                    | CATC USB Etherr<br>DEC EtherWorks | net<br>De450 Packet |            |      |
|                                                                                                    | Edition                           | OK                  | Annular    | Aide |

Cliquer sur "Ok" et nous voilà à présent avec la nouvelle carte réseau affectée à notre machine.

| énéral Client Sauvega                                                                                          | rdes                                                                                         |
|----------------------------------------------------------------------------------------------------|----------------------------------------------------------------------------------------------|
| Intervalle <u>b</u> attement                                                                                   | 20 -                                                                                         |
| Paramètres du client DOS                                                                                       | ;- <u> </u>                                                                                  |
| Paramètres réseau pou                                                                                          | détectée, une partition virtuelle<br>sera utilisée.<br>ur utilisation de partition virtuelle |
| The second second second second second second second second second second second second second second second s |                                                                                              |
| C Utiliger modèle pro                                                                                          | posé :                                                                                       |
| C Utiliser modèle pro<br>Identificateurs PCI                                                                   | posé :<br>inconnus : 5348:5725 32902:4163                                                    |
| C Utili <u>s</u> er modèle pro<br>Identificateurs PCI<br>Identificateurs PCI                                   | posé :<br>linconnus : 5348:5725 32902:4163<br>ectionné manuellement :                        |

A ce stade les différentes opérations depuis la console vers la station devraient fonctionner correctement. Cependant, notre préoccupation à présent est de faire en sorte que la console soit en mesure d'effectuer automatiquement la détection de ce nouveau modèle de carte réseau pour les futures machines équipée de ce modèle de carte.

Nous allons donc chercher dans l'arborescence du disque système, un dossier nouvellement créé correspondant au nouveau modèle de carte que nous venons d'ajouter.

Sur un serveur Windows 2000 ce dossier se trouve à l'emplacement :

"C:\Documents and Settings\All Users\Application Data\Symantec\Ghost\Template"

| 🔁 C:\Documents and Settings   | All Users\Application Data\Symantec\Ghost\T           | emplate             |
|-------------------------------|-------------------------------------------------------|---------------------|
| Eichier Edition Affichage Fa  | voris Qutils <u>?</u>                                 |                     |
| 🗘 Précédente 🔹 🔿 👻 🗎 🔇        | 🞗 Rechercher 🖓 Dossiers 🎯 🖓 🧏 🗙 🗠                     | ·                   |
| Adresse 🗀 C:\Documents and Se | ttings\All Users\Application Data\Symantec\Ghost\Temp | late 💽 🔗 OK         |
|                               | Nom                                                   | Taille Type 🗠       |
|                               | COM CC10                                              | Dossier de fichiers |
|                               | 3COM EL99x with 3xp                                   | Dossier de fichiers |
| Template                      | Accton en1207D-TX                                     | Dossier de fichiers |
|                               | Accton EN1657                                         | Dossier de fichiers |
| Broadcom 570x Gigabit         | Accton EN1658                                         | Dossier de fichiers |
| Integrated Controller         | Accton EN2228                                         | Dossier de fichiers |
| Dossier de richiers           | Accton EN2328                                         | Dossier de fichiers |
| Modifié le: 08/01/2004 15:37  | Accton ENn166×                                        | Dossier de fichiers |
| Attribute : (pormal)          | 🚞 AMD ISANET Family                                   | Dossier de fichiers |
| Actibuts , (normaly           | 🚞 AMD PCNET Family                                    | Dossier de fichiers |
|                               | Broadcom 570× Gigabit Integrated Controller           | Dossier de fichiers |
|                               | CATC USB Ethernet                                     | Dossier de fichiers |
|                               | DEC EtherWorks DE500                                  | Dossier de fichiers |
|                               | DEC EtherWorks EISA (DE425)                           | Dossier de fichiers |
|                               | <b>1</b>                                              |                     |
| 1 objet(s) sélectionné(s)     |                                                       | 🖳 Poste de travail  |

Nous allons ensuite, dans ce dossier, éditer le fichier "mcassist.cfg" ...

| 🔁 C:\Documents and Settings\All Users\Application I                                                     | D                                                                                                    |              |
|----------------------------------------------------------------------------------------------------|----------------------------------------------------------------------------------------------------|--------------|
| Eichier Edition Affichage Fayoris Qutils 2                                                              | 🖉 mcassist.cfg - Bloc-notes                                                                                                    | - 🗆 ×        |
| 🕁 Précédente 🔹 🔿 - 🔃 🛛 🔞 Rechercher 🖓 Dossie                                                            | m Eichier Edition Format 2                                                                                                    |              |
| Adresse C:\Documents and Settings\All Users\Application Nom Broadcom 570x Gigabit Integrated Controller | <pre># Ce fichier est utilisé par l'assistant d'amorçage Gh<br/># Ne tentez pas de le modifier vous-même<br/>DRIVER-TYPE = NDIS<br/>DRIVER-NAME = b57.dos<br/>NDIS-NAME = B57\$<br/>RECEIVE-MODE = 0<br/>TIMESTAMP = 1065069274<br/>.</pre> | ost. 🔺       |
| mcassist.cfg<br>Fichier CFG AI Builder                                                                  |                                                                                                    | <u>)</u> /// |
| Type : Fichier CFG AI Builder Taille : 206 octets                                                       |                                                                                                    |              |

... et y ajouter la ligne suivante : PCI-TAG = 14E4 165D : Broadcom 570x Gigabit Integrated Controller\$

```
RECEIVE-MODE = 0
TIMESTAMP = 1065069274
PCI-TAG = 14E4 165D : Broadcom 570x Gigabit Integrated Controller$
```

## La question est bien évidemment de savoir : comment obtenir cette ligne ?

Il y a en fait 3 informations à obtenir pour créer cette ligne, appelons les *Info-1*, *Info-2* et *Info-3*. ce qui nous donne *PCI-TAG = Info-1 Info-2 : Info-3*\$

"Info-3" correspond au libellé de la carte réseau, ce même libellé que nous avons extrait dans le gestionnaire de périphérique de la station de travail.

Pour "Info-1" et "Info-2" :

Souvenons-nous de l'information que nous avons mise de coté au tout début, à savoir : "5348:5725"

En fait :

- "Info-1" correspond à la valeur 5328 traduite en Hexadécimal, ce qui donne 14E4
- "Info-2" correspond à la valeur 5725 traduite en Hexadécimal, ce qui donne 165D

Dans le détail, pour effectuer cette conversion, lancer la calculatrice Windows (dans Démarrer/Programmes/Accessoires), et passer en mode scientifique, Cocher Déc (pour Décimal), taper 5328 et sélectionner Hex (pour Hexadécimal) Nous obtenons alors la valeur 14E4

| 🔜 Calc  | ulatrice |         |            | I   | - 🗆 × |
|---------|----------|---------|------------|-----|-------|
| Edition | Affichag | e ?     |            |     |       |
|         | • Stand  | lard    |            |     | 0,    |
| -       | Scient   | tifique |            |     |       |
|         | Group    | ement d | les chiffr | es  | C     |
| MC      | 7        | 8       | 9          | 1   | Rac   |
| MR      | 4        | 5       | 6          | . 8 | *     |
| MS      | 1        | 2       | 3          |     | 1/x   |
| M+      | 0        | +/-     |            | +   | =     |

| C Hex C Déc C Oct | C Bin |   | és (   | 🗋 Radia | ns ( | C Grades |
|-------------------|-------|---|--------|---------|------|----------|
| 🗆 Inv 🗖 Hyp       |       | 1 | Retour | arrière | CE   | C        |
| Sta F-E ( )       | MC    | 7 | 8      | 9       | 1    | Mod And  |
| Aug days Euro be  | MD    | 1 | F      | •       | ×    | n. Ver   |
| Calculatrice      |       |   |        |         |      |          |

Il ne nous reste plus à présent qu'a enregistrer le fichier "mcassist.cfg"

A présent, si nous installons le client Ghost sur une nouvelle station (équipée de ce nouveau modèle de carte), la console détectera la station et sera en mesure de lui affecter automatiquement le nouveau modèle de carte. Nous aurons donc directement l'écran suivant dans les propriétés de la station :

| ( ( ) Client C                                                                                                    |                                                                                                    |        |
|----------------------------------------------------------------------------------------------------|----------------------------------------------------------------------------------------------------|--------|
| eneral client [Sau                                                                                                    | vegardes                                                                                                    |        |
| Intervalle <u>b</u> attemer                                                                                              | nit 20 🚍                                                                                                    |        |
| -Paramètres du client                                                                                                    | DOS:                                                                                                    |        |
| Partition d'amorçage                                                                                                    | Ghost : Partition d'amorçage Ghost no<br>détectée, une partition virtuelle<br>sera utilisée.                      | e<br>e |
| Paramètres résea                                                                                                    | u pour utilisation de partition virtuelle —                                                                       |        |
| <ul> <li>Utiliser modèl</li> </ul>                                                                                       | le proposé :                                                                                                    |        |
| Broadcom 5                                                                                                    | 70x Gigabit Integrated Controller 🖉 💌                                                                             |        |
|                                                                                                    |                                                                                                    |        |
| Uhliser modél                                                                                                    | le sélectionné manuellement :                                                                                     |        |
| C Utiliser modél                                                                                                    | le sélectionné manuellement :<br>Parcourir                                                                        | 1      |
| C Utiliser model                                                                                                    | le sélectionné manuellement :<br>Parcourir                                                                        |        |
| Version DOS par                                                                                                    | le sélectionné manuellement :<br>Parcourir                                                                        |        |
| Version DOS par                                                                                                    | tition virtuelle<br>aut C PC-DOS C MS-DOS                                                                         | ]      |
| Version DOS par                                                                                                    | tition virtuelle<br>aut C PC-DOS C MS-DOS                                                                         | ]      |
| Version DOS par<br>Valeur par déf                                                                                        | e sélectionné manuellement :<br>Parcourir<br>tition virtuelle<br>aut C PC-DOS C MS-DOS                            | ]      |
| Version DDS par<br>Version DDS par<br>Valeur par déf<br>Version client :                                                 | tition virtuelle<br>aut C PC-DOS C MS-DOS<br>7.5.0.335                                                            | ]      |
| Version client :<br>Version client :<br>Version client                                                                   | e sélectionné manuellement :<br>Parcourir<br>tition virtuelle<br>aut C PC-DOS C MS-DOS<br>7.5.0.335<br>7.5.0.335  | 1      |
| Utiliser <u>modél</u> Version DOS par      Valeur par déf      Version client :      Version client      Version requise | le sélectionné manuellement :<br>Parcourir<br>tition virtuelle<br>aut C PC-DOS C MS-DOS<br>7.5.0.335<br>7.5.0.335 | ]      |
| Version DOS par<br>Version DOS par<br>Valeur par déf<br>Version client :<br>Version client<br>Version requise            | e sélectionné manuellement :<br>Parcourir<br>tition virtuelle<br>aut C PC-DOS C MS-DOS<br>7.5.0.335<br>7.5.0.335  | ]      |

Les dossiers correspondants au nouveaux modèles de cartes rencontrés sur site seront progressivement centralisés et disponible sur le site http://ac-grenoble.fr/assistance-logicielle , afin de mutualiser le travail réalisé par les différents intervenants de terrain.

Il nous reste à attirer votre attention sur le fait qu'il existe dans la console Ghost une option LiveUpdate, tout comme pour NAV-Corporate. Cette option est accessible à partir du « ? » situé dans les menus. Cette mise à jour permet d'ajouter de nouveaux drivers et pourrait éventuellement solutionner votre problème plus directement. Tout dépend de la fréquence des mises à jour effectuées par Symantec.